## In a browser, go to **https://sccoe.service-now.com/sp** to open the Service Portal.

The Service Portal has separate "screens" for each of our user types:

(1) School District Employees and (2) SCCOE Staff.

| $\frac{\delta}{\mathbf{Y}}$ Santa Clara County<br>$\mathbf{Y}$ Office of Education      | <b>1</b> SCHOOL DISTRICT EMPLOYEES                                                                                                    |
|-----------------------------------------------------------------------------------------|----------------------------------------------------------------------------------------------------|
| Welcome to the<br>Service Portal<br>Log in to order things, get help or report an issue | If you are an employee at a school<br>district served by the Santa Clara<br>County Office of Education, enter<br>your district email address and portal<br>password. |
| District Email                                                                          | Enter your district email address                                                                                                    |
| Password                                                                                | Enter your portal password                                                                                                    |
| Eorgot Password ?                                                                       |                                                                                                    |
| SCCOE Staff Login                                                                       |                                                                                                    |

| Santa Clara County   Office of Education   Welcome to the   Service Portal   Log in to order things, get help or report an issue   District Email   Password | <b>NOTE:</b> <i>if you are a district user and are accessing the SCCOE Service Portal for the first time, you will need to reset your password.</i> Why? Because when accounts were migrated from AccessPoint, the passwords were not migrated due to security. Click <b>Forget Password</b> to reset your portal password and go through the ServiceNow password reset procedure. |
|----------------------------------------------------------------------------------------------------|----------------------------------------------------------------------------------------------------|
| Forgot Password ?<br>Login<br>SCCOE Staff Login                                                                                                    | Click Forget Password                                                                                                    |

| Santa Clara County<br>Office of Education           | 2 SCCOE Staff                                                 |
|-----------------------------------------------------|---------------------------------------------------------------|
|                                                     | If you are an employee of the<br>Santa Clara County Office of |
| Welcome to the                                      | <b>Education</b> , do not use the district                    |
| Service Portal                                      | SCCOE Staff Login link to switch to                           |
| Log in to order things, get help or report an issue | the SCCOE login screen.                                       |
| District Email                                      |                                                               |
| Password                                            |                                                               |
| Forgot Password ?                                   |                                                               |
| SCCOE Staff Login                                   | Click SCCOE Staff Login                                       |

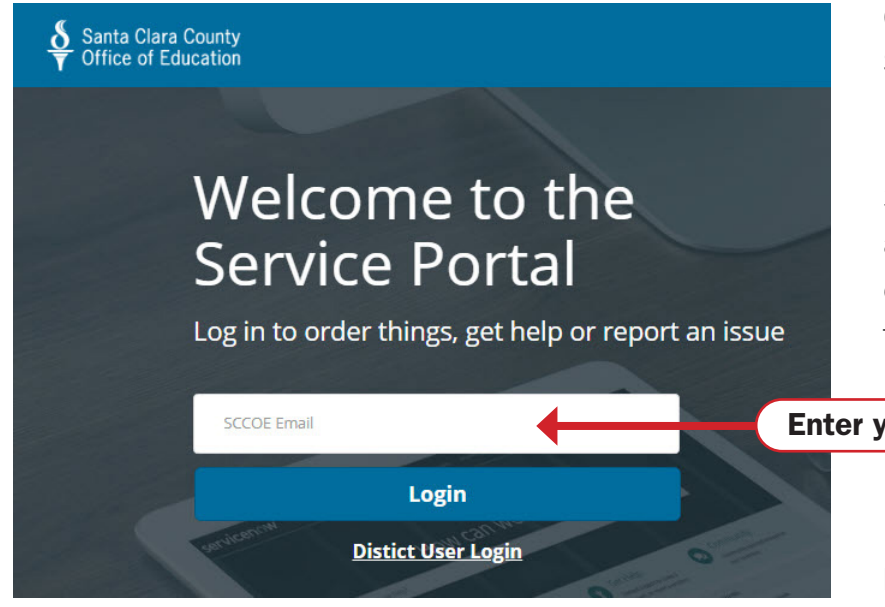

On the SCCOE sign-on screen, enter your SCCOE email address. You will then be redirected to the SCCOE Single Sign-On interface (which is very similar to the Office 365 sign-on). If prompted, enter your email address again and SCCOE password. If everything is correct, you will be directed to the Service Portal.

## Enter your SCCOE email address.

**NOTE:** *if you are already signed on to the* Office 365 Portal, depending on your local device settings, the system may transition you directly to the Service Portal without having to enter your email address or password.